# User Manual TOTOLINK Wireless-N Router

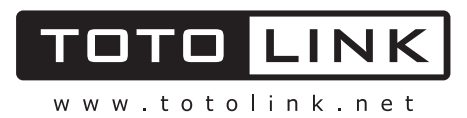

# Content

| Package List                       | - 2 - |
|------------------------------------|-------|
| Introduction                       | 2 -   |
| Section 1: Product Overview        |       |
| 1.1 Product Features               | 3 -   |
| 1.2 Specifications                 | 3 -   |
| Section 2: Hardware installation   | 5 -   |
| 2.1 Panel layout                   | 5 -   |
| 2.1.1 Front panel                  | 5 -   |
| 2.1.2 Back panel                   | 5 -   |
| 2.2 System Requirements            | 6 -   |
| 2.3 Installation Environment       | 6 -   |
| 2.4 Hardware Installation Steps    | 6 -   |
| Section 3:Quick Installation Guide |       |
| 3.1 TCP/IP configuration           | 7-    |
| 3.2 Quick Installation Guide       | - 9 - |
| 3.2.1 Internet setup               | 10 -  |
| 3.2.2 Wireless setup               | 12 -  |
| 3.2.3 Firmware upgrade             | 13 -  |
| Section 4: Advanced Setup          | 14 -  |
| 4.1 Network                        | 14 -  |
| 4.2 Wireless                       | 15 -  |
| 4.2.1 Wireless Status              | 15 -  |
| 4.2.2 Wireless setup               | 16 -  |
| 4.2.3 MAC Authentication           | 17 -  |
| 4.2.4 WDS Setup                    | 17 -  |
| 4.2.5 WPS Setup                    | 17 -  |
| 4.2.6 Advanced Setup               | 18 -  |
| 4.3 NAT/Routing                    | 18 -  |
| 4.3.1 Port Forwarding              | 18 -  |
| 4.3.2 DMZ Host                     | 19 -  |
| 4.3.3 Port Trigger                 | 20 -  |
| 4.3.4 Misc Setup                   | 20 -  |
| 4.3.5 Routing Table                | 20 -  |
| 4.4 Firewall                       | 21 -  |
| 4.4.1 Internet Access Control      | 21 -  |
| 4.4.2 Net Detector                 | 21 -  |

| 4.4.3 Mgmt Access List      | 22 - |
|-----------------------------|------|
| 4.4.4 Misc Setup            | 22 - |
| 4.5 Utility                 | 23 - |
| 4.5.1 VPN Setup             | 23 - |
| 4.5.2 DDNS                  | 23 - |
| 4.5.3 WOL                   | 24 - |
| 4.5.4 Host Scan             | 24 - |
| 4.6 Traffic                 | 24 - |
| 4.6.1 QoS Setup             | 25 - |
| 4.6.2 Connection Info       | 25 - |
| 4.6.3 Connection Control    | 25 - |
| 4.6.4 Wired Port Setup      | 26 - |
| 4.6.5 Port Rate Control     | 27 - |
| 4.6.6 Switch Setup          | 27 - |
| 4.7 System                  | 27 - |
| 4.7.1 System Log            | 27 - |
| 4.7.2 Admin Setup           | 28 - |
| 4.7.3 System Time           | 29 - |
| 4.7.4 Config Backup/Restore | 29 - |
| 4.7.5 Misc Setup            | 29 - |

## Package List

Open the box carefully, check the contents listed below:

- ♦ Wireless Broadband Router
- Power adapter
- ♦ CD
- ◆ Quick Installation Guide
- ♦ UTP cable

**Note:** If any of the listed contents are damaged or missing, please contact the retailer from whom you purchased the wireless router for assistance.

## Introduction

Thank you for purchasing TOTOLINK Wireless-N Broadband Router! It is a hybrid design product which combines Ethernet technology and wireless access into a single stand-alone unit. The device allows you to take advantages of both mobility and fast connection.

TOTOLINK not only complies with all the mainstream features of a wireless broadband router, but also allows you to surf on the Internetmore secure and stable. It complies with IEEE 802.11n (Draft 2.0) standards, supports up to 150Mbps / 300Mbps (1Tx-1Rx / 2Tx-2Rx) wireless transmission speed, adopting MIMO technology to ensure a good performance, stability and coverage to bring you an enjoyable new experience.

TOTOLINK wireless router provides multiple security protection, which can protect the wireless access security effectively. It supports SSID broadcasting, 64/128 bits WEP encryption and built-in firewall function.

TOTOLINK wireless router is easy to install and configure with user friendly interface. For better use of the router functions, please read this user manual carefully.

## **Section 1: Product Overview**

## **1.1 Product Features**

- Complies with IEEE 802.11n; 802.11g; 802.11b standard for 2.4GHz Wireless LAN.
- Supports PPPoE, Dynamic IP, and static IP broadband connection.
- Supports UPnP, DDNS, static routing, VPN Pass-through.
- Wi-Fi protected security(WPS), set your security at a push button.
- Supports virtual server, special application and DMZ host.
- Supports SSID broadcast control and MAC access control list.
- Supports 64/128bit WEP, 128bit WPA standard (TKIP/AES), supports MIC, IV Expansion, Shared Key Authentication and IEEE 802.1X.
- Built-in fire wall, supports IP, MAC and URL filtering.
- Built-in DHCP server with automatic dynamic IP address distribution.
- Supports configuration file backup and restore.
- Supports VPN Server (PPTP) & QoS bandwidth control.
- Supports Remote and Web management.

| Standardo                          | IEEE802.11n current draft, IEEE 802.11g, IEEE 802.11b, IEEE 802.3, |
|------------------------------------|--------------------------------------------------------------------|
| Stanuarus                          | IEEE 802.3u, IEEE 802.3x                                           |
| Protocol                           | CSMA/CA, CSMA/CD, TCP/IP, ICMP, NAT, PPPoE, DHCP, PPTP, UDP, NAT,  |
| FIOLOCOI                           | DN, DDNS, VPN                                                      |
| Port LAN                           | 4*100M/1000M BaseTX (Auto MDI/MDIX)                                |
| Port WAN                           | 1*100M/1000M BaseTX (Auto MDI/MDIX)                                |
| Wireless parameter<br>RF Frequency | 2.4~2.4835GHz                                                      |
|                                    | <b>11n:</b> 300/270/243/216/162/108/81/54/27Mbps                   |
|                                    | 135/121.5/108/81/54/40.5/27/13.5Mbps                               |
| Data Rate                          | 130/117/104/78/52/39/26/13Mbps                                     |
| Data Rate                          | 72/65/58.5/52/39/26/19.5/13/6.5Mbps                                |
|                                    | <b>11g:</b> 54/48/36/24/18/12/9/6M (auto-negotiation)              |
|                                    | <b>11b:</b> 11/5.5/2/1M (auto-negotiation)                         |

## **1.2 Specifications**

| Wireless Transmit<br>Power | 20dBm(MAX)                                                           |
|----------------------------|----------------------------------------------------------------------|
|                            | 270M: -65dBm@10% PER                                                 |
|                            | 135M: -65dBm@10% PER                                                 |
| Dessiver Consistivity      | 54M: -68dBm@10% PER                                                  |
| Receiver Sensitivity       | 11M: -85dBm@8% PER                                                   |
|                            | 6M: -88dBm@10% PER                                                   |
|                            | 1M: -90dBm@8% PER                                                    |
| Channele                   | 1-11 (North America);                                                |
| Channels                   | 1-13 (General Europe)                                                |
| WLAN Modulation<br>Scheme  | BPSK, QPSK, CCK and OFDM (BPSK/QPSK/16-QAM/ 64-QAM)                  |
| Antenna Type               | 2.4GHz omni antenna                                                  |
| Wireless Operation<br>Mode | Wireless Bridge /Client/ WAN /WDS                                    |
| Wireless Security          | WEP 64/128 bit; MAC based Association; SSID broadcast disable; Wi-Fi |
| wheless security           | Protection Access (TBD), WPA, WPA2, WPS                              |
|                            | 1*Power, 1*CPU Status,                                               |
|                            | 1*Wireless, 1*WAN, 4*LAN                                             |
| Media                      | 100BASE-TX: UTP/STP                                                  |
| Management type            | Local/Remote Web-based configuration                                 |
| Operating<br>Temperature   | <b>0 ~ 55</b> ℃                                                      |
| Storage                    | -20 ~ 65℃                                                            |
| Humidity                   | 5 ~ 95% non-condensing                                               |
|                            | Input 110V/240V                                                      |
| Dowor Extornal             | Output DC: 5V, 2.5A (N300RG);                                        |
| POWEI EXLEIIIdi            | 5V, 1A (N150RA, N150RT,N300RT);                                      |
|                            | 9V, 0.8A (N300R).                                                    |

## **Section 2: Hardware installation**

## 2.1 Panel layout

## 2.1.1 Front panel

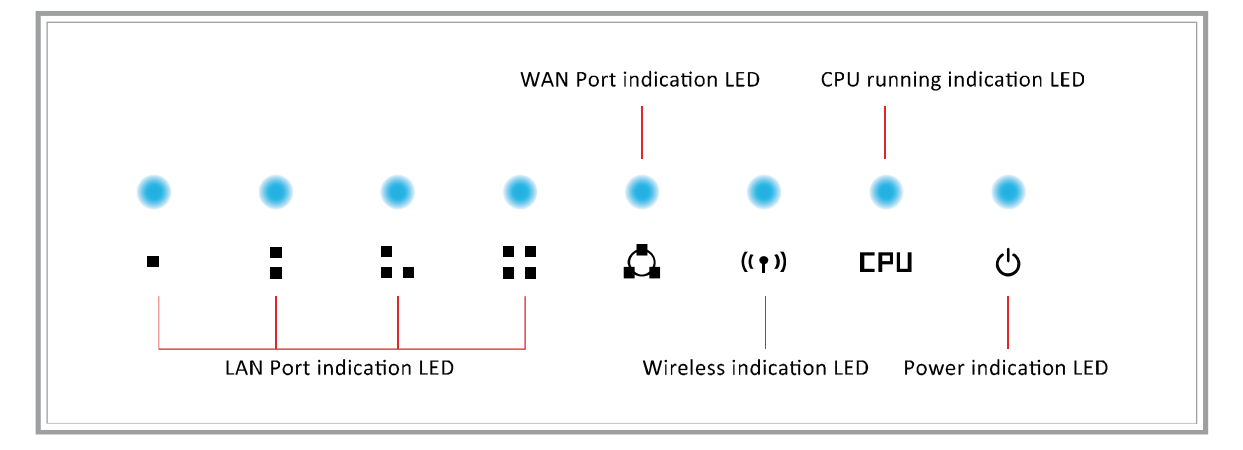

### LED indicators:

| Led Name | Action   | Description                                                   |
|----------|----------|---------------------------------------------------------------|
| Dewor    | Off      | Power off                                                     |
| Power    | On       | power on                                                      |
|          | Off      | the router has a hardware error                               |
| CFU      | Flashing | the router is working properly                                |
|          | Off      | wireless function is disabled                                 |
| WLAN     | Flashing | wireless function is enabled                                  |
|          | Off      | there is no device connected to the corresponding port        |
| WAN /    | On       | there is a device connected to the corresponding port         |
|          | Flashing | there is an active device connected to the corresponding port |

### 2.1.2 Back panel

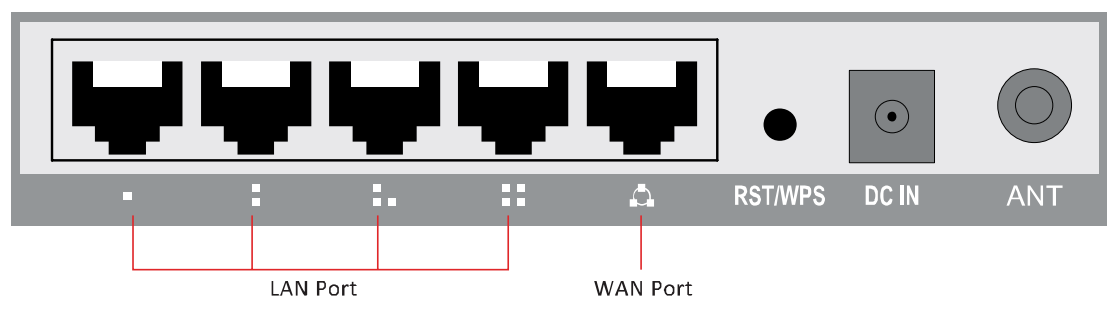

|              |                  | Plug in the DC power jack.                                                     |
|--------------|------------------|--------------------------------------------------------------------------------|
| DC IN        |                  | Note: Please use the original power adapter to prevent the unsuitable          |
|              |                  | power adapter damage to your router.                                           |
| WAN port     |                  | WAN port (RJ-45). Connect xDSL Modem / Cable Modem or Ethernet                 |
| LAN port     |                  | 4 RJ-45 ports. PC and hub / switch connect to LAN port through cable           |
|              | рет              | Press this button for five seconds, the system will be restored to the factory |
|              | кэт              | default settings.                                                              |
|              |                  | When your wireless LAN adapter connected with the wireless router, press       |
| RST/WPS      |                  | this button in the router, and press the "WPS" button in your wireless LAN     |
|              | WPS              | adapter within two minutes, it will generate a secret key automatically        |
|              | 1<br>1<br>1<br>1 | between your LAN adapter and router, on the premise that the LAN adapter       |
|              | 1<br>1<br>1<br>1 | with WPS function.                                                             |
| Antenna Inte | erface           | Fixed or detachable omni antenna adjust to different models                    |

## 2.2 System Requirements

- Broadband Internet access service (DSL/Cable/Ethernet)
- One DSL/Cable modem that has an RJ-45 connector (you do not need it if you connect the router to Ethernet)
- Each PC on the LAN needs a working Ethernet Adapter and an Ethernet cable with RJ45 connectors
- TCP/IP protocol must be installed on each PC
- Web browser, such as Microsoft Internet Explorer 5.0 or later, Netscape Navigator 6.0 or later

## 2.3 Installation Environment

- > Not in direct sunlight or near a heater or heating vent
- Not cluttered or crowded. There should be at least 2 inches (5cm) of clear space on all sides of the router
- > Well ventilated (especially if it is in a closet)
- ➢ Operating temperature: 0°C~40°C
- > Operating Humidity: 5%~90%RH, Non-condensing

## 2.4 Hardware Installation Steps

Before you install the router, you should connect your PC to the Internet through your broadband service successfully. If there is any problem, please contact your ISP. After that, please install the router according to the following steps. Don't forget to pull out the power plug and keep your hands dry.

- 1. Power off your PC(s), Cable/DSL modem, and the router.
- 2. Locate an optimum location for the router. The best place is usually near the center of the area in which your PC(s) will wirelessly connect. The place must comply with the

Installation Environment Requirements.

- 3. Adjust the direction of the antenna. Normally, upright is a good direction.
- 4. Connect the PC(s) and each Switch/Hub on your LAN to the LAN Ports in the router.
- 5. Connect the DSL/Cable Modem to the WAN port on the router.
- 6. Connect the DC power adapter to the power port (DC IN) in the router, and plug the power plug in the electrical outlet. The router will begin to work automatically.
- 7. Power on your PC(s) and Cable/DSL modem.

## **Section 3: Quick Installation Guide**

After connecting the wireless router into your network, you should configure it. This chapter describes how to configure the basic functions of your wireless router. These procedures only take you a few minutes. You can access the Internet via the router immediately after successfully configured.

## 3.1 TCP/IP configuration

The default IP address of the wireless router is **192.168.1.1**, and the default Subnet Mask is **255.255.255.0**. These values can be seen from the LAN. They can be changed as you desire, as an example we use the default values for description in this guide.

Connect the local PC to the LAN ports in the router. There are two methods to configure the IP address for your PC.

## Configure the IP address manually

- 1) Set up the TCP/IP Protocol for your PC(s).
- Configure the network parameters. The IP address is 192.168.1.xxx ("xxx" is from 2 to 254), Subnet Mask is 255.255.255.0, and Gateway is 192.168.1.1 (The router's default IP address)

### Obtain an IP address automatically

- 1) Set up the TCP/IP Protocol in "Obtain an IP address automatically" mode on your PC(s).
- 2) Power off the router and PC(s). Then turn on the router, and restart the PC(s). The built-in DHCP server will assign IP address for the PC(s).

Now, you can run the Ping command in the command prompt to verify the network connection between your PC(s) and the router. Open a command prompt, and type *ping 192.168.1.1*, and then press "enter".

- A. Click "Start" -> "Run"
- B. Type the command "cmd", and then click "OK"

| Run   | ? 🔀                                                                                                    |
|-------|----------------------------------------------------------------------------------------------------|
|       | Type the name of a program, folder, document, or<br>Internet resource, and Windows will open it for you. |
| Open: | cmd 🗸                                                                                                    |
|       | OK Cancel <u>B</u> rowse                                                                                 |

C. Type "ipconfig" and press "enter"

| 🛯 C:\WINDOWS\system32\cmd.exe                    | - 🗆 × |
|--------------------------------------------------|-------|
| Microsoft Windows XP [Version 5.1.2600]          | ·     |
| (C) Copyright 1985-2001 Microsoft Corp.          |       |
| C:\Documents and Settings\Administrator>ipconfig |       |
| Windows IP Configuration                         |       |
| Ethernet adapter Local Area Connection:          |       |
| Connection-specific DNS Suffix .:                |       |
| IP Address                                       |       |
| Subnet Mask                                      |       |
| Default Gateway : 192.168.1.1                    |       |

D. If the result displayed is similar to that shown in the below figure, the connection between your PC and the router has been established, or else please repeat the above steps and restart the PC.

IP address from 192.168.1.2 to 192.168.1.254 Subnet mask is 255.255.255.0 ; Default gateway is 192.168.1.1 ;

E. Enter the command "ping 192.168.1.1", and then press "enter"

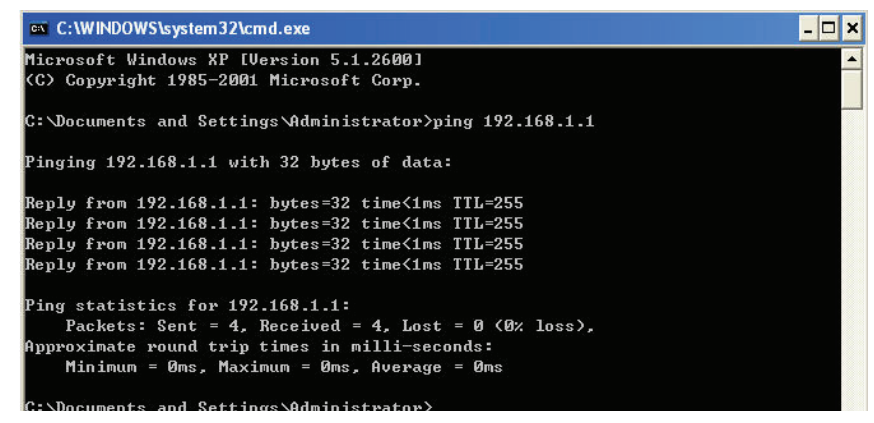

If you can see similar result displayed "Reply from 192.168.1.1: bytes=32 time<1ms TTL=255", it means the user's PC has been connected with the router.

## 3.2 Quick Installation Guide

With a Web-based (Internet Explorer or Netscape® Navigator) utility, the wireless router is easy to configure and manage. The Web-based utility can be used on any Windows, Macintosh or UNIX OS with a web browser.

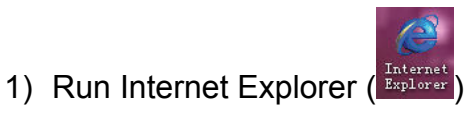

2) Input http://192.168.1.1 in Internet Explorer's address bar, you will see the homepage.

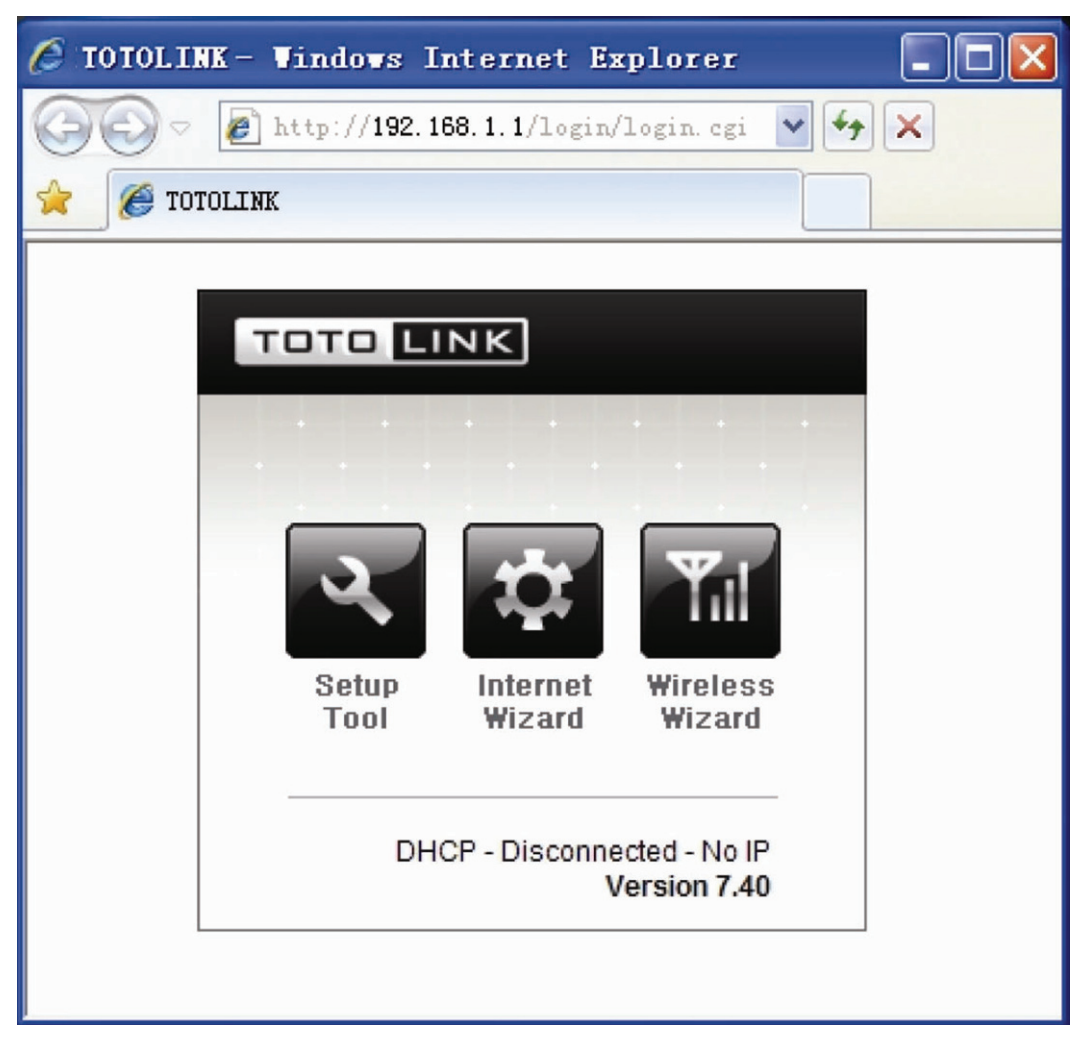

192.168.1.1 is the default router LAN IP address

"Setup Tool" enables you enter into the configuration interface;

"Internet Wizard" enables you to configure the router WAN port connection quickly and conveniently.

"Wireless Wizard" enables you to configure the wireless setting.

3) Click , you will see the following login page,

| Connect to 19 | 2.168.1.1            |
|---------------|----------------------|
|               | Les Contraction      |
| User name:    | 😰 admin 💌            |
| Password:     | •••••                |
|               | Remember my password |
|               |                      |
|               | OK Cancel            |

Enter "**admin**" for the User name and Password, both in lower case letters. Then click the "**OK**" or press "**Enter**".

4) You will enter into the wireless router configuration interface.

| τοτο <b>μινκ</b> |                           |                                                                                       | C 🗙 🗙<br>Refresh Save |
|------------------|---------------------------|---------------------------------------------------------------------------------------|-----------------------|
| Config Explorer  | Status Summary            |                                                                                       |                       |
| Basic Setup      | Internet Status           |                                                                                       |                       |
| Internet Setup   | Internet(WAN) Port Status | WAN port is disconnected                                                              |                       |
| Firmware Upgrade | Internet Connection Type  | DHCP User(Dynamic IP)                                                                 | WAN IP                |
|                  | Internet connection time  | 0 Hour 0 Min 0 Sec                                                                    |                       |
| 礴 Advanced Setup | LAN Configuration         |                                                                                       |                       |
|                  | LAN IP                    | 192.168.1.1                                                                           |                       |
|                  | DHCP Server Status        | Running                                                                               |                       |
|                  | DHCP IP Pool              | 192.168.1.2 - 192.168.1.254                                                           |                       |
|                  | Wireless Status           |                                                                                       |                       |
|                  | Wireless Mode             | Running - AP Mode - No Encryption                                                     |                       |
|                  | SSID(Network Name)        | TOTOLINK                                                                              |                       |
|                  | Wireless Multibridge      | Stopped                                                                               |                       |
|                  | Miscellaneous             |                                                                                       |                       |
|                  | Firmware Version          | 7.40                                                                                  |                       |
|                  | Remote Mgmt Infomation    | Remote Management is not configured.<br>You can set up this at [Mgmt Access List] pag | e                     |
|                  | System run time           | 4 Hour 9 Min 39 Sec                                                                   |                       |

### 3.2.1 Internet setup

This page is used to configure the parameters for Internet network which connects to your wireless router WAN port. WAN access mode: you can choose DHCP, PPPoE or Static IP.

### 1). DHCP User setup

Click "Internet setup", you will see following interface, dynamic IP address can be obtained from the ISP operator

| Config Explorer                                 | Internet Setup                                                                                          |
|-------------------------------------------------|----------------------------------------------------------------------------------------------------|
| Basic Setup<br>Status Summary<br>Internet Setup | OHCP User (FTTH, Optic LAN, Cable Modern, VDSL, LAN, IP ADSL)     O PPPoE User(ADSL)     Static IP User |
| Firmware Upgrade                                | MAC Address Clone                                                                                       |
| E 🦪 Advanced Setup                              | Allow private IP.                                                                                       |
|                                                 | Restart DHCP client if the physical WAN link is reconnected.                                            |
|                                                 | MTU 1500                                                                                                |
|                                                 | Set DNS server manually                                                                                 |
|                                                 | Primary DNS                                                                                             |
|                                                 | Secondary DNS                                                                                           |
|                                                 | Apply                                                                                                   |
|                                                 | AbbīA                                                                                                   |

## 2). PPPoE User (ADSL) setup

This connection method is suitable for virtual dial-up Internet access. Input the User ID and Password provided by your Internet service provider, then click "Apply".

| ) PPPoE User(ADSL)<br>) Static IP User                                                                       |                                                                                                    |
|----------------------------------------------------------------------------------------------------|----------------------------------------------------------------------------------------------------|
| Jser ID                                                                                                    |                                                                                                    |
| assword                                                                                                    |                                                                                                    |
| Select ISP                                                                                                   | Normal O Racer O Chinanet                                                                                                    |
| MAC Address Clone                                                                                            | Search MAC address                                                                                                    |
| MTU                                                                                                    | 1454                                                                                                    |
| LCP option                                                                                                   | Interval 30 Sec Count 10                                                                                                    |
| Disconnect PPP se                                                                                            | ssion if idle time is longer than 🦳 Min                                                                                      |
| Connect On Dema                                                                                              | and 🔘 Connect Manually                                                                                                    |
| <ul> <li>Connect On Dema</li> <li>Set DNS server manual</li> </ul>                                           | and Connect Manually<br>ually                                                                                                |
| Connect On Dema<br>Set DNS server manu<br>Primary DNS                                                        | and Connect Manually<br>ually                                                                                                |
| <ul> <li>Connect On Dema</li> <li>Set DNS server manu</li> <li>Primary DNS</li> <li>Secondary DNS</li> </ul> | and Connect Manually<br>ually                                                                                                |
| <ul> <li>Connect On Dema</li> <li>Set DNS server manu<br/>Primary DNS</li> <li>Secondary DNS</li> </ul>      | and Connect Manually<br>ually                                                                                                |
| <ul> <li>Connect On Dema</li> <li>Set DNS server manu<br/>Primary DNS</li> <li>Secondary DNS</li> </ul>      | And Connect Manually<br>ually<br>                                                                                            |
| Connect On Dema     Set DNS server man     Primary DNS     Secondary DNS                                     | Apply PPPoE Scheduler O Start O Stop Apply System Time Trying to get system time from time server.                           |
| <ul> <li>Connect On Dema</li> <li>Set DNS server manu<br/>Primary DNS</li> <li>Secondary DNS</li> </ul>      | Apply PPPoE Scheduler O Start O Stop Apply System Time Trying to get system time from time server. Add ON Schedule : : _ Add |
| Connect On Dema     Set DNS server man     rimary DNS     Secondary DNS                                      | Apply  PPPoE Scheduler  System Time  System Time  Add ON Schedule  Start Time  End Time  Status  Del                         |

## 3) Static IP User setup

Input the IP address that provided by your ISP (Internet Service Provider). If you are not clear about this, please consult with your local ISP.

| PPPoE User(ADSL)  Static IP User | Cable Model | II, VD | 0L, LA | N, IF AD | 56) |  |
|----------------------------------|-------------|--------|--------|----------|-----|--|
| WAN IP Address                   | 172         | . 1    | . 1    | .2       | ]   |  |
| Subnet Mask                      | 255         | .0     | .0     | .0       | ]   |  |
| Default Gateway                  | 172         | . 1    | 1      | 1        |     |  |
| Primary DNS                      |             |        |        |          |     |  |
| Secondary DNS                    |             | ].[    |        | ].       | ]   |  |
| MTU                              | 1500        |        |        |          |     |  |
| MAC Address Class                |             | -      | -      |          | -   |  |
| MAC Address clone                |             | Searc  | h MAC  | address  |     |  |

#### 3.2.2 Wireless setup

Click **"Basic Setup"**->**"Wireless Setup"**, you will see below interface: This webpage show the basic wireless parameters and wireless authentication way.

| Operation         | Start O Stop                  |               |                                |
|-------------------|-------------------------------|---------------|--------------------------------|
| SID               | totolink                      | Mode          | B, G, N 💉                      |
| Region            | China                         | Channel       | 6 🖌<br>Search the best channel |
| )peration<br>node | SSID Broadcast  ON WMM ON OFF | O OFF         |                                |
| uthentication     | Automatic 💉                   |               |                                |
| Encryption        | Disable O WEP64               | <b>WEP128</b> |                                |

You can set up encryption key at here.

| Authentication | WPAPSK                    | ×                                  |
|----------------|---------------------------|------------------------------------|
| Encryption     | Automatic                 | EP64 OWEP128 OTKIP O AES OTKIP/AES |
| Encryption key | Shared Key                |                                    |
|                | WPAPSK                    | (App]y                             |
|                | WPA2PSK<br>WPAPSK/WPA2PSK | Apply                              |

## 3.2.3 Firmware upgrade

Click **"Base Setup"** ->**"Firmware Upgrade"**, you will see firmware upgrade webpage as below, you can choose "Auto Upgrade" or "Manual Upgrade"

| Firmware Version                                                                                                    | 7.40                                                                                                |  |
|----------------------------------------------------------------------------------------------------|----------------------------------------------------------------------------------------------------|--|
| Build Date                                                                                                    | Wed Jan 5 14:50:02 KST 2011                                                                         |  |
| 💿 Auto Upgrade 🛛 Ma                                                                                                    | anual Upgrade                                                                                       |  |
| You can easily upgrade the<br>1. Click [Auto Upgrade]<br>2. Clck [Run] button in a pop                                                             | latest version of firmware by automatic upgrade.<br>pup window.                                     |  |
| Auto Upgrade                                                                                                    |                                                                                                    |  |
| <ul> <li>Automatic upgrade is on</li> <li>Internet should be ready</li> <li>Internet will be unavailab</li> <li>Power down for updating</li> </ul> | for automatic upgrade.<br>le for upgrading firmware.<br>g firmware can be the cause of system halt. |  |
| Comunes Unarada                                                                                                    |                                                                                                    |  |
| Firmware Upgrade                                                                                                    |                                                                                                    |  |
| Firmware Upgrade                                                                                                    | 7.40                                                                                                |  |
| Firmware Upgrade<br>Firmware Version<br>Build Date                                                                                                 | 7.40<br>Wed Jan 5 14:50:02 KST 2011                                                                 |  |
| Firmware Upgrade Firmware Version Build Date O Auto Upgrade O Ma                                                                                   | 7.40<br>Wed Jan 5 14:50:02 KST 2011<br>anual Upgrade                                                |  |

This page allows you to upgrade the wireless router firmware to the latest version. Please note, do not power off the device during the uploading because it may damage the system.

## **Section 4: Advanced Setup**

The advanced setup includes Network, Wireless, NAT, Firewall, Utility, Traffic and System. These settings are only for more technically advanced users who have sufficient knowledge about wireless LAN. These settings should not be changed unless you know what effect the changes will have on your wireless router.

## 4.1 Network

Click "Network" menu, you will see:

| 🖃 🝓 Advanced Setup |    |
|--------------------|----|
| 🖹 💽 Network        |    |
| 🗋 Internet Status  |    |
| 🗋 LAN Status       |    |
| 📄 Internet Setup   |    |
| LAN/DHCP Serve     | er |

Click "LAN/DHCP Server", you will see:

| LAN/DHCP Server         |                                          |  |
|-------------------------|------------------------------------------|--|
| LAN IP Setup            |                                          |  |
|                         |                                          |  |
| LAN IP                  | 192 . 168 . 1 . 1                        |  |
| Subnet Mask             | 255 .255 .0                              |  |
| LAN Gateway<br>LAn DNS  |                                          |  |
|                         | Apply & Restart                          |  |
|                         |                                          |  |
| DHCP Server Setup       |                                          |  |
| DHCP Server             |                                          |  |
| DHCP IP Pool            | 192 168 1 2 ~ 192 168 1 254              |  |
| Lease Time              | 864000 Sec                               |  |
| DHCP server protecti    | on                                       |  |
| Enable internet acces   | ss only for PCs allocated by DHCP Server |  |
|                         | Apply                                    |  |
|                         |                                          |  |
| DHCP Static Lease Setup |                                          |  |
| Block MAC address or    | the list with wrong IP address           |  |
| Block MAC address no    | at on the list                           |  |
|                         |                                          |  |
| Del Static Lease(       | IP/MAC Address)                          |  |
|                         |                                          |  |
|                         | 192.168.1.2/00-16-D3-13-B4-57            |  |

LAN port basic parameter and DHCP server parameter can be setup in this page.

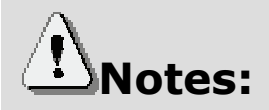

- 1. In order to use DHCP function of the IP Router, TCP/IP protocol of PCs in LAN must be configured as "Obtain an IP address automatically".
- 2. After configured please click "Apply" to make the configuration valid. Please save the configuration, otherwise configuration will be lost when IP Router is power off or restarts.

## 4.2 Wireless

Click "Wireless" menu, and you will see:

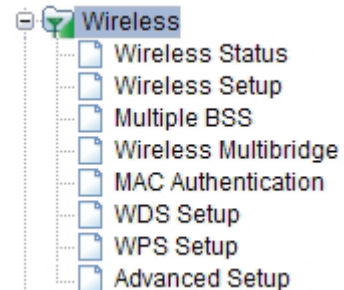

## 4.2.1 Wireless Status

Click "Wireless Status" menu, you will see your wireless router configuration and station status.

| 2.462 GHz,Upper,40 MHz ) |
|--------------------------|
| 2.462 GHz,Upper,40 MHz ) |
| 2.462 GHz,Upper,40 MHz ) |
| 2.462 GHz,Upper,40 MHz ) |
|                          |
|                          |
|                          |
|                          |
| ddress registered        |
| 37-3C                    |
|                          |

## 4.2.2 Wireless setup

Click "Wireless Setup", you will see

| Operation      | Start O Stop                                                                             |
|----------------|------------------------------------------------------------------------------------------|
| SSID           | TOTOLINK N300RG Check SSID Mode B, G, N 🗸                                                |
| Region         | China 🔽                                                                                  |
| Channel        | 11 [2.462 GHz, Upper] 🖌 Channel Search                                                   |
| Operation mode | SSID Broadcast <ul> <li>ON</li> <li>OFF</li> </ul> <li>WMM</li> <li>ON</li> <li>OFF</li> |
| Authentication | Automatic 😽                                                                              |
| Encryption     | Disable O WEP64 O WEP128 O TKIP O AES O TKIP/AES                                         |

The interface will show the basic wireless parameter and wireless certification way configuration.

- **Wireless Status:** Show current **Wireless Configuration and** wireless station status.
- **Operation:** You can choose **Start** or **Stop** the wireless function
- **SSID:** You can change the SSID for your wireless router
- **Mode:** If wireless connection conforms to 11G and 11B and 11N standard ,
- **Region:** Area where you are using the wireless router
- Channel: Choose the wireless channel in AP mode; if in client mode, channel option is disabling.
- **Encryption:** You can choose Disable, WEP64, WEP128, TKIP, AES and TKIP/AES
- **WEP:** Wired Equivalent Protocol
- WPA: WI-FI Protected Access Wi-Fi, WPA is an intermediate solution for the security issues. It uses Temporal Key Integrity Protocol (TKIP) to replace WEP.
- **TKIP:** TKIP is a compromise on strong security and possibility to use existing hardware. It still uses RC4 for the encryption like WEP, but with per-packet RC4 keys. In addition, it implements replay protection, keyed packet authentication mechanism (Michael MIC).
- 802.1X: The original security mechanism of IEEE 802.11 standard was not designed to be strong and has proven to be insufficient for most networks that require some kind of security. Task group I (Security) of IEEE 802.11 working group has worked to address the flaws of the base standard and in practice completed its work in May 2004. The IEEE 802.11 is amendment to the IEEE 802.11 standard was approved in June 2004 and published in July 2004.

| Authentication | Automatic 👻                                 |                       |
|----------------|---------------------------------------------|-----------------------|
| Encryption     | O Disable O WEP64 O WEP128 O                | TKIP O AES O TKIPIAES |
|                | Key Input Method                            | ASCII O Hex-Decimal   |
|                | Basic KEY                                   | ◎ 1 ○ 2 ○ 3 ○ 4       |
| Encryption key | Fill the values of Key<br>(Key length = 13) | 1:<br>2:<br>3:<br>4:  |
|                |                                             | Apply                 |

**WEP Setup:** Configure Certification way and WEP key.

- > Authentication Type: Choose authentication type (automatic/open system/share Key).
- > Encryption Strength: Choose Key length (64/128bits).
- > Key Input Method: Choose ASII, HEX or Pass phrase.
- > Basic Key: Fill in Key value

After finished configuration, click "Apply".

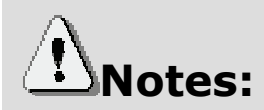

After setup, please click save, save IP router configuration, otherwise, configuration will be lost when power off or router is restarted.

### 4.2.3 MAC Authentication

You can control the PC to connect the wireless router through MAC authentication.

| MAC Authentication                                |            |                              |       |
|---------------------------------------------------|------------|------------------------------|-------|
|                                                   |            |                              |       |
| Select wireless network TOTOLIN                   | k n300rg 🔽 |                              |       |
|                                                   |            |                              |       |
| Accept All     Accept MAC address registered      |            |                              | Apply |
| <ul> <li>Reject MAC address registered</li> </ul> |            |                              |       |
| 0                                                 |            |                              |       |
|                                                   |            |                              |       |
| []]e]]                                            |            | Add                          |       |
| Registered MAC ad                                 | dress list | MAC address List in wireless |       |
|                                                   |            |                              |       |
|                                                   |            |                              |       |
|                                                   |            | Description                  |       |
|                                                   |            | 00-08-9F-16-59-E1            |       |
|                                                   |            | 00-19-E3-E0-F6-15            |       |
|                                                   |            | 00-1A-73-51-EE-3A            |       |
|                                                   |            |                              |       |

### 4.2.4 WDS Setup

Wireless Distribution System uses wireless media to communicate with other APs, like the Ethernet does. To do this, you must set these APs in the same channel and set MAC address of other APs which you want to communicate with in the table and then enable the WDS.

| UDS Setup              |             |     |
|------------------------|-------------|-----|
| AP's BSSID             | Description |     |
| Search AP              |             |     |
| Max number of AP is 4. |             | Add |
| AP's BSSID             | Description | Del |

### 4.2.5 WPS Setup

This page allows you to change the setting for WPS (Wi-Fi Protected Setup). Using this feature could make your wireless client automatically synchronize its setting and connect to the Access Point in a minute without any hassle.

| WPS Setup           |                                                                            |
|---------------------|----------------------------------------------------------------------------|
| WPS Setup Status    | Not configured                                                             |
| AP's PIN CODE       | 13068127                                                                   |
| Add wireless device | Advanced option<br>PIN CODE<br>Allow wireless configuration to be changed. |
| WPS Log             |                                                                            |

## 4.2.6 Advanced Setup

Advanced Setup is for advanced parameter settings; keep the default configuration for common users.

| The following fun       | ctions are settings for wireless expert.                                                                                                    |
|-------------------------|----------------------------------------------------------------------------------------------------|
| Channel                 |                                                                                                    |
| Bandwidth               | Channel bonding option according to 802.11n Draft.                                                                                                    |
| Reverse Direct<br>Grant | ON ○ OFF                                                                                                    |
|                         | RDG can increase the wireless throuhgput.                                                                                                    |
| Tx Power                | 100 % (1~100)                                                                                                    |
|                         | The wireless coverage is adjusted by increasing or decreasing the Tx Power.<br>The range of value is 1 ~ 100. The higher power means the longer wireless coverage                                                                 |
|                         | Start ○ Stop                                                                                                    |
| Tx Burst                | Tx Burst may increase the performance.<br>But, in the environment of many simultaneous wireless connections, Disabling this feature can be better solution.                                                                       |
| Frame<br>Aggregation    | Start ○ Stop                                                                                                    |
|                         | Frame Aggregation may increase the performance.<br>It only works with the wireless lan cards which support this feature.                                                                                                    |
| Short Slot              | Start ○ Stop                                                                                                    |
|                         | This feature increase the performance of 11g wireless connection slightly.                                                                                                    |
| Preamble                | Short Preamble                                                                                                    |
| Length                  | Short Preamble may increase the performance slightly.<br>But for compatibility with old 802.11 Ian card, use Long Preamble.                                                                                                    |
|                         | 2347 bytes                                                                                                    |
| RTS Threshold           | The frames which have more length than RTS threshold are transmitted using RTS/CTS method<br>The less RTS threshold make wireless communication be more stable, but have less maximum throughput.<br>The valid range is 1 ~ 2347. |
|                         | 2346 bytes                                                                                                    |

## 4.3 NAT/Routing

Click "NAT/Routing" menu, you can see following interface:

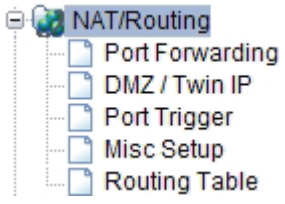

## 4.3.1 Port Forwarding

Entered into this interface, you can redirect common network services automatically to a specific device behind the NAT firewall. This setting is only necessary when you want to host some sort of servers like a Web server or mail server on the private local network behind your Gateway's NAT firewall.

| Port Forv                  | varding                             |                                |              |               |               |            |
|----------------------------|-------------------------------------|--------------------------------|--------------|---------------|---------------|------------|
| Rule Type                  | HTTPS                               | *                              |              | Rule          | Name ht       | tps        |
| LAN IP                     | 192 . 168                           | .1                             | address(192. | 168.1.2)      |               |            |
| Protocol                   | TCP 🗸                               | External<br>Port               | 443 ~        | Intern        | al Port 44    | 13 ~       |
| Max numbe                  | r of rule is 60.                    |                                |              |               |               | Add Cancel |
| The lower n<br>To modify a | umber, the hig<br>rule, click the r | her priority.<br>name of rule. |              |               |               |            |
| Run                        | Rule Name                           | Forwarding IP                  | Proto        | External Port | Internal Port | t Del      |

### 4.3.2 DMZ Host

The DMZ (Demilitarized Zone) host feature allows one local host to be exposed to the Internet for a special-purpose service such as Online Game and video conferencing. DMZ host forwards all the ports at the same time. Any PCs which port is being forwarded must have its DHCP client function disabled and should have a new static IP Address assigned to it, because its IP Address may be changed when using the DHCP function.

| DMZ / Twin IP                             |                                                                                                    |       |
|-------------------------------------------|----------------------------------------------------------------------------------------------------|-------|
| OFF<br>DMZ (All conne<br>Twin IP (The Tw  | ctions from internet will be forwarded to DMZ PC)<br>vinIP PC will have a public IP address.)                     |       |
| LAN IP                                    | 192 .168 .1 .<br>Set connected PC's IP address(192.168.1.2)                                                       |       |
|                                           |                                                                                                    | Apply |
| DMZ / Twin IP                             |                                                                                                    |       |
| OFF<br>DMZ (All conner<br>Twin IP (The Tv | ctions from internet will be forwarded to DMZ PC)<br>vinIP PC will have a public IP address.)                     |       |
| MAC Address                               | ✓ Set connected PC's MAC address          00       - 16       - 13       - 13       - 57       Search MAC address |       |
| IP renew period                           | 60 Sec                                                                                                    |       |
|                                           |                                                                                                    | Apply |

## 4.3.3 Port Trigger

You can achieve some special purposes by this setting.

| Rule Name    |                |                   |                   |     |
|--------------|----------------|-------------------|-------------------|-----|
| Ded Trieses  | Protocol       | TCP 💌             |                   |     |
| Pontingger   | Port Range     | ~                 |                   |     |
|              | Protocol       | TCP 💌             |                   |     |
| PoltFolward  | Port Range     |                   |                   |     |
| Max number o | of rule is 10. |                   |                   | Add |
| Rule         | Name           | Trigger Condition | Forward Condition | Del |
| 1 ZION       |                | [tcp] 80 - 80     | [tcp] 80          |     |

## 4.3.4 Misc Setup

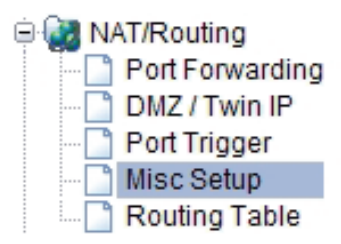

Misc setup provides FTP Private Port, Multicast Forward and NAT on/off setup.

| FTP<br>Private Port | Port 103                  | 80 21 0                                          | Add Del         |
|---------------------|---------------------------|--------------------------------------------------|-----------------|
| Muticast            | O Start                   | ● Stop                                           |                 |
| Forword             | To receive/s              | send a Multicast data                            | Apply           |
| NAT On/Off          | <ul> <li>Start</li> </ul> | ◯ Stop                                           | Apply & Restart |
| Setup               | If NAT is sto             | opped, this router will act as just pure router. |                 |

## 4.3.5 Routing Table

You can add or delete the static routing rules at here.

| rget           |          | Mask | Gateway                                         |                                                       |
|----------------|----------|------|-------------------------------------------------|-------------------------------------------------------|
|                |          |      |                                                 |                                                       |
| ng table is 20 |          |      |                                                 | Add                                                   |
|                |          |      |                                                 | <b>_</b>                                              |
| Target         | Mask     |      | Gateway                                         | Del                                                   |
|                | rget<br> | rget | rget Mask i.i.i.i.i.i.i.iiiiiiiiiiiiiiiiiiiiiii | rget Mask Gateway ing table is 20 Target Mask Gateway |

## 4.4 Firewall

Click "Firewall" menu, you will see:

| 😑 🚰 Fir | rewall                  |
|---------|-------------------------|
| 🗋       | Internet Access Control |
| 🗋       | Net Detector            |
| 🗋       | Mgmt Access List        |
| · 🗋     | Misc Setup              |

Click the sub-items, you can set up the corresponding function.

## 4.4.1 Internet Access Control

Internet Access Control provides multiple security protection. It can achieve MAC/Port/IP filtering, Internet access time control, URL filtering functions, etc. facilitating the user to control Internet access.

| Internet Access C                               | ontrol                                  |                |              |            |
|-------------------------------------------------|-----------------------------------------|----------------|--------------|------------|
| Input Type                                      | Basic Setup                             | *              | Rule Name    |            |
| Source IP Address                               | 192 .168 .1                             | ~ 192 .1       | 68 . 1 .     | ALL IP     |
| Source MAC Address                              | 0                                       |                | Search MAC a | ddress     |
| Accept/Drop                                     | Drop 😽                                  |                | Priority     | 0          |
| Rule Scheduling                                 |                                         |                |              |            |
| Max number of setting                           | g is 200.                               |                |              | Add Cancel |
| The lower number, th<br>To modify a rule, click | e higher priority.<br>the name of rule. |                |              |            |
| Rule Na                                         | me Schedule                             | Filtering Rule | Accept/Drop  | Del        |

## 4.4.2 Net Detector

Net Detector provides some basic virus protection function; enable the user to have a safer network communication.

| Net Detector       |               |                 |                  |                                   |
|--------------------|---------------|-----------------|------------------|-----------------------------------|
| Net Detector Setup |               |                 |                  |                                   |
| Operation          | O Start (     | Stop            |                  |                                   |
| Detection Port     | Well-kno      | wn Worm Virus   | Ports O All I    | Ports                             |
| Detection Level    | 💿 Mid 🔽       | 0               | connections/se   | c                                 |
| Burst Drop         | No 😽          | Only drop we    | orm virus port   |                                   |
| E-mail Policy      | Please, set t | he email addres | ss of administra | tor & SMTP mail server.           |
|                    |               |                 |                  | Apply                             |
| Not Dotostar Lon   |               |                 |                  |                                   |
| Net Detector Log   |               |                 |                  |                                   |
| Send E-Mail im     | mediately     |                 |                  | Clear All Events                  |
| Detection Time     | IP            | Protocol        | Frequency        | Comment<br>[Red:User Warning OFF] |
|                    |               |                 |                  |                                   |

### 4.4.3 Mgmt Access List

| emote Acce  | esslist         |       | Internal Access | slist          |       |
|-------------|-----------------|-------|-----------------|----------------|-------|
| Remote      | e Mgmt port #   | 80    | Use Interr      | nal Accesslist | Apply |
| Use Re      | mote Accesslist | Apply | IP allowed      | 192 . 168 . 1  |       |
| IP allowed  |                 |       | Description     |                | Add   |
| Description |                 | Add   | Max number o    | fIP is 10      |       |
| Max numbe   | r of IP is 10   |       |                 |                |       |
|             |                 |       | IP              | Description    | Del   |
|             |                 | Del   |                 |                |       |

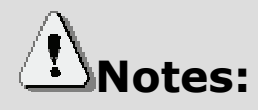

If you want to login through the 80-port router, you must use "IP address (for the router WAN port IP address) port" approach to log router implementation of WEB interface control. (For example, http://220.135.211.56:80)

#### 4.4.4 Misc Setup

Misc Setup: Generally maintain the default.

| Misc Setup              |                                                                                                    |                                                                      |  |  |  |
|-------------------------|----------------------------------------------------------------------------------------------------|----------------------------------------------------------------------|--|--|--|
|                         |                                                                                                    |                                                                      |  |  |  |
| QVN Flood               | Start O Stop                                                                                                    |                                                                      |  |  |  |
| STN FIODU               | The SYN flood is a form of denial-of-service attack in which an attacker sends a<br>succession of SYN requests to a target's system.                                                                                         |                                                                      |  |  |  |
|                         | 💿 Start 🔘 Stop                                                                                                    |                                                                      |  |  |  |
| Smurf                   | The smurf attack, named after its exploit program, is a denial-of-service attack<br>that uses spoofed broadcast ping messages to flood a target system.                                                                      |                                                                      |  |  |  |
|                         | Start O Stop                                                                                                    |                                                                      |  |  |  |
| IP source routing       | The source routing allows a sender of a packet to specify the route the packet<br>takes through the network, so if cracker can generate a source routing packet<br>then cracker can deceive a target host as a trusted host. |                                                                      |  |  |  |
|                         | <ul> <li>Start</li> <li>Stop</li> </ul>                                                                                                    |                                                                      |  |  |  |
| IP Spoofing             | The IP address spoofing is the creation of IF<br>source IP address with the purpose to conc<br>impersonating another computing system.                                                                                       | Packets with a forged (spoofed)<br>eal the identity of the sender or |  |  |  |
|                         | <ul> <li>Start</li></ul>                                                                                                    |                                                                      |  |  |  |
| ARP Virus Protection    | Send 10 ARP packets per 1 second to Wi                                                                                                    | red Network                                                          |  |  |  |
|                         | ARP Virus Protection prevents from ARP sno                                                                                                    | oofing attack                                                        |  |  |  |
| Blocking ICMP(ping) fro | om internet                                                                                                    | ◯ Start                                                              |  |  |  |
| Blocking ICMP(ping) fro | om LAN to internet                                                                                                    | <ul> <li>Start          <ul> <li>Stop</li> </ul> </li> </ul>         |  |  |  |
|                         |                                                                                                    | Apply                                                                |  |  |  |

## 4.5 Utility

Click "Utility" menu, you will see:

| ÷ 💦 | Utility   |
|-----|-----------|
|     | VPN SetUp |
|     | DDNS      |
|     | WOL       |
|     | Host Scan |

#### 4.5.1 VPN Setup

The wireless router provides PPTP protocol VPN connection, and it supports 5 VPN users at most.

| VPN SetUp        |                   |       |
|------------------|-------------------|-------|
| PN(PPTP) Setup   |                   |       |
| Mode             | ◯ Start           |       |
| Encryption(MPPE) | MPPE encryption   |       |
|                  |                   | Apply |
| PN(PPTP) Account |                   |       |
| VPN Account      |                   |       |
| VPN Password     |                   |       |
| Assigned IP      | 192 .168 .1 .     |       |
|                  |                   |       |
| Maximum number o | of VPN User is 5. | Add   |
| Maximum number o | of VPN User is 5. | Add   |

### 4.5.2 DDNS

DDNS (Dynamic Domain Name Server), its main function is to achieve a fixed domain name to dynamic IP resolution, for the use of dynamic IP address users, Internet access in each new IP, the installation on the host software on the dynamics of the domain name to IP address will be sent to the DDNS service provider from the dynamic analysis server (3322, dyndns.org and to update the DNS database. When other users on the Internet want to access this domain name, the dynamic DNS server will return the correct IP address. In this way, most users do not use fixed IP, can also name the fixed network system.

| DDNS           |             |                             |            |
|----------------|-------------|-----------------------------|------------|
| DDNS Service P | rovider     | DynDns - www. dyndns. org 🗸 |            |
| Host Name      |             |                             |            |
| User ID        |             |                             |            |
| Password       |             |                             |            |
|                |             |                             | Add        |
| HostName       | DDNS Status | Refresh                     | Update Del |

In order to set up DDNS, please comply with following steps:

- 1. Choose your **service provider**.
- 2. Type the User Name for your DDNS account.
- 3. Type the **Password** for your DDNS account.
- 4. Host Name the domain names are displayed here.

Click Add to apply the modification.

#### 4.5.3 WOL

Users can use this Wake On Line function to start the PC remotely.

| WOL             |                |                     |                    |     |
|-----------------|----------------|---------------------|--------------------|-----|
| MAC Address     | 00 - 16 - D3   | ed PC's MAC address | Search MAC address |     |
| PC Name         |                |                     |                    |     |
| Max number of s | etting is 100. |                     |                    | Add |
| MAC             | Address        | PC Name             | Wake Up            | Del |
| 1 00-1          | 6-D3-13-B4-57  | TOTOLINK            |                    |     |

### 4.5.4 Host Scan

It facilitates the user to view the working status of the PC, including status of ICMP, ARP package sending and receiving, and TCP port communication information.

| Host Scan                                                                                                    |                                                                                                    |
|----------------------------------------------------------------------------------------------------|----------------------------------------------------------------------------------------------------|
| Ping Test                                                                                                    | Count : 3 times Time Out : 1 Sec Data Size : 100 bytes                                                                                                    |
| C TCP PORT SCAN                                                                                                    | IP         192         168         1         .         Port Range:         ~         ~         .         Start         Stop                                                                                                    |
| ICMP PING IP:192.16<br>PING 192.168.1.1 (192.<br>Unexpected ICMP code<br>Reply from 192.168.1.1:<br>Unexpected ICMP code<br>Reply from 192.168.1.1:<br>Unexpected ICMP code<br>=====> Ping statistics<br>Packets: Sent = 3, Re<br>Approximate round trip f<br>Minimum = 0.0ms, Ma | 8.1.1 Count:3times Time Out:1Sec Data Size:100bytes<br>168.1.1): 100 data bytes<br>: 8<br>: bytes=108 TTL=64 time<10.0ms ICMP_seq=0<br>: 8<br>: bytes=108 TTL=64 time<10.0ms ICMP_seq=1<br>: 8<br>for 192.168.1.1: <=====<br>: ceived = 2 Lost = 1 <33316ss><br>times in milli-seconds:<br>aximum = 0.0ms, Average = 0.0ms |
|                                                                                                    | Clear log                                                                                                    |

## 4.6 Traffic

Click "Traffic" menu, you will see:

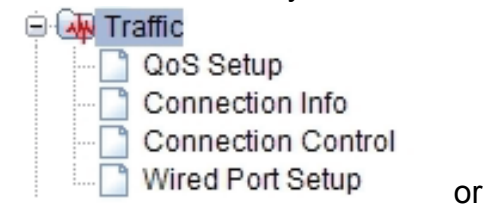

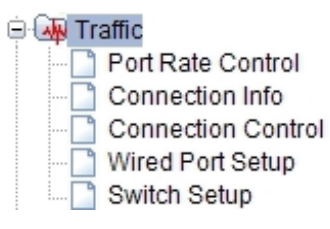

## 4.6.1 QoS Setup

| Operation                   | Start ○ Stop                                                |                               |                       |         |
|-----------------------------|-------------------------------------------------------------|-------------------------------|-----------------------|---------|
| nternet<br>Type             | ADSL Pro 🗸                                                  |                               |                       |         |
| Download                    | 8 Mbps 💌                                                    | Upload                        | 512 Kbps 💌            |         |
| os Rule Setu                | use a radix point. ex) 2.5mbps<br>IP                        | -> 2500Kpps                   |                       |         |
| Smart (                     | 20S                                                         |                               |                       | Apply   |
| Oser de                     | fined Rule 🛛 🔿 Predefine                                    | ed Rule                       |                       |         |
| Node                        | Max. Limit 🔽 Do                                             | ownload 0 Kbps                | Vpload 0              | Kbps 🗸  |
| Р                           | <ul> <li>192 168 .1 .100</li> <li>Twin IP</li> </ul>        | 0 ~ 192 .168 .1 .             | 200 🛛 Bandwidth Per I | P (BPI) |
| Protocol                    | TCP 💌                                                       | External Port                 | ~                     |         |
| Max number                  | of rule is 127.                                             |                               |                       | Apply   |
| The lower nu                | imber, the higher priority.<br>n. Guarantee' mode is higher | than priority of 'Max. Limit' | mode                  |         |
| Priority of 'Mi             | it 🔿 Min Guarantee                                          |                               |                       | _       |
| Priority of 'Mi<br>Max. Lim |                                                             |                               |                       | [ ]     |

Do not allow to use radix point, ex: 2.5Mbps -25000kbps.

You can choose this as user defined rule or predefined rule

IP addresses can be a single IP address; also can be set to an IP address segment.

#### 4.6.2 Connection Info

It indicates the present connection information of the wireless router in graphic and digital, data package sending and receiving status of each PC in connection.

| Connection Connection | on Info    |            |          |
|-----------------------|------------|------------|----------|
|                       |            |            |          |
| Fotal Connec          | tion Info  |            |          |
|                       |            |            |          |
| Connection I          | nfo per IP |            |          |
| Connection In         | nfo per IP | Rx Packets | Rx Bytes |

### 4.6.3 Connection Control

Connection Control shows the Max connection, Max UDP connection, Max ICMP connection, and Max connection per PC. These settings are only for advanced users, common users are not recommended to change them.

| Connection Control                                                                                   |                           |                                     |            |
|----------------------------------------------------------------------------------------------------|---------------------------|-------------------------------------|------------|
| Max connection                                                                                       | 8192                      | (0: No limit, 512 ~ )               |            |
| Max UDP connection                                                                                   | 4096                      | ( 0 : No limit ,10 ~ Max connection | )          |
| Max ICMP connection                                                                                  | 1024                      | (0: No limit, 1 ~ Max connection)   |            |
| Max connection rate per 1 PC                                                                         | 0 %                       | ( 0 : No limit ,1 ~ 100 )           |            |
|                                                                                                    |                           | Initial Va                          | lues Apply |
| This page is only for network exp<br>2. Max connection rate per 1 PC opt  Control Connection Timeout | ert.<br>ion works only wh | ien internal network is C class.    |            |
| TCP SYN SENT TIMEOUT                                                                                 | 20<br>Sec                 | TCP SYN RECV TIMEOUT                | 60<br>Sec  |
| TCP ESTABLISHED TIMEOUT                                                                              | 86400<br>Sec              | TCP FIN WAIT TIMEOUT                | 120<br>Sec |
| TCP CLOSE WAIT TIMEOUT                                                                               | 60<br>Sec                 | TCP LAST ACK TIMEOUT                | 30<br>Sec  |
| TCP TIME WAIT TIMEOUT                                                                                | 10<br>Sec                 | TCP CLOSE TIMEOUT                   | 10<br>Sec  |
| UDP TIMEOUT                                                                                          | 30<br>Sec                 | UDP STREAM TIMEOUT                  | 180<br>Sec |
| ICMP TIMEOUT                                                                                         | 30<br>Sec                 | GENERIC TIMEOUT                     | 600<br>Sec |
|                                                                                                    | 000                       | Initial Va                          | lues Apply |

## 4.6.4 Wired Port Setup

| Wired P       | ort Setup   |        |     |        |          |        |   |       |
|---------------|-------------|--------|-----|--------|----------|--------|---|-------|
|               |             |        |     |        |          |        |   |       |
| Vired Port I  | Link Status |        |     |        |          |        |   |       |
| Port          | WAN         |        | 1   |        | 2        | 3      |   | 4     |
| Link          | Off         |        | Off |        | On       | Of     | f | Off   |
| Speed         | -           |        | -   |        | 100 Mbps | -      |   | -     |
| Duplex        | -           |        | -   |        | Full     | -      |   | -     |
| Mine of Deced | Link Catur  |        |     |        |          |        |   |       |
| vired Port i  | Link Setup  |        |     |        |          |        |   |       |
| Port          | Mode        |        | Spe | ed     |          | Duplex |   |       |
| WAN           | Auto        | ~      | 100 | Mbps 🗸 |          | FULL   | 1 | Apply |
| 1             | Auto        | ~      | 100 | Mbps 🗸 |          | FULL   | 1 | Apply |
| 2             | Auto        | *      | 100 | Mbps 🗸 |          | FULL   | 1 | Apply |
| 3             | Auto        | ~      | 100 | Mbps 🗸 |          | FULL   | * | Apply |
| 4             | Auto mod    | e only |     |        |          |        |   |       |
|               |             |        |     |        |          |        |   |       |
| Vired Port    | Statistics  |        |     |        |          |        |   |       |
| Port          |             | WAN    | 1   |        | 2        |        | 3 | 4     |
| Rx-Packet     | s           | 0      | 0   |        | 45230    |        | 0 | 0     |
| Rx-Bytes      |             | 0      | 0   |        | 37541    | 60     | 0 | 0     |
| Rx-Broadc     | ast         | 0      | 0   |        | 460      |        | 0 | 0     |
| Rx-Multica    | st          | 0      | 0   |        | 0        |        | 0 | 0     |
| Rx-Error(C    | RC)         | 0      | 0   |        | 0        |        | 0 | 0     |
| Rx-Error(D    | )rop)       | 0      | 0   |        | 0        |        | 0 | 0     |
| Tx-Packets    | 5           | 0      | 0   |        | 89852    |        | 0 | 0     |
| Ty-Bytes      |             | 0      | 0   |        | 109960   | 01/11  | 0 | 0     |

#### 4.6.5 Port Rate Control

| Port Rate Contro      | 1                      |                       |
|-----------------------|------------------------|-----------------------|
| LAN port rate control | 1                      |                       |
| Port                  | Download<br>(Transmit) |                       |
| 1                     | 0 .000 Mbps            |                       |
| 2                     | 0 .000 Mbps            |                       |
| 3                     | 0 .000 Mbps            |                       |
| 4                     | 0 . 000 Mbps           | (0.0 Mbps : QoS OFF ) |
|                       |                        | Initial Values Apply  |
| Internet/WAN port rat | te control             |                       |
| Port                  | Upload(Transmit)       |                       |
| Internet/WAN Port     | 0 .000 Mbps            | (0.0 Mbps : QoS OFF ) |
|                       |                        | Initial Values Apply  |

#### 4.6.6 Switch Setup

You can send a copy of network packets seen on one LAN port to a network monitoring connection on another LAN port. At the same time, the send port can not transmit data. This is commonly used for network appliances that require monitoring of network traffic, such as an intrusion-detection system.

| Switch Setup                                                |       |
|-------------------------------------------------------------|-------|
| Port Mirror                                                 |       |
| 🗹 All packets via 🛯 LAN Port 1 😪 transmit to 🛛 LAN Port 1 💌 |       |
| Port receiving a packet is NOT used as a normal port.       |       |
|                                                             | Apply |

## 4.7 System

Click "System" menu, you will see:

| 🖻 🔂 Sy | stem                  |
|--------|-----------------------|
|        | System Log            |
|        | Admin Setup           |
| 🗋      | Firmware Upgrade      |
| 🗋      | System Time           |
|        | Config Backup/Restore |
| · 🗋    | Misc Setup            |

#### 4.7.1 System Log

System Log shows the working status of the wireless router, the user can check the running status information at here.

| System Log       |                                                                    |   |
|------------------|--------------------------------------------------------------------|---|
| System Log Setup |                                                                    |   |
| SJStem Log Setup |                                                                    |   |
| Operation        | Start ○ Stop                                                       |   |
| Status           | Log Count(Max Count) : 22(400)                                     |   |
| E-mail Report    | Please, set the email address of administrator & SMTP mail server. |   |
| System Log View  |                                                                    |   |
| System Log view  |                                                                    |   |
| Timestamp        | System Log Contents                                                |   |
| ****             | IP : 192.168.1.2 LOGIN Success                                     |   |
| *****            | IP : 192.168.1.2 LOGIN Success                                     |   |
| ****             | IP : 192.168.1.2 LOGIN Success                                     |   |
| ****             | IP : 192.168.1.2 LOGIN Success                                     |   |
| ****             | Allocated IP address to the PC in DHCP server: 192.168.1.7         |   |
| ****             | Allocated IP address to the PC in DHCP server: 192.168.1.6         |   |
| ****             | Allocated IP address to the PC in DHCP server: 192.168.1.5         |   |
| ****             | Allocated IP address to the PC in DHCP server: 192.168.1.4         |   |
| ****             | Allocated IP address to the PC in DHCP server: 192.168.1.6         |   |
| ****             | IP : 192.168.1.2 LOGIN Success                                     |   |
| ****             | Allocated IP address to the PC in DHCP server: 192.168.1.5         |   |
| ****             | Allocated IP address to the PC in DHCP server: 192.168.1.5         |   |
| ****             | Allocated IP address to the PC in DHCP server: 192.168.1.4         |   |
| ****             | Allocated IP address to the PC in DHCP server: 192.168.1.2         |   |
| ****             | No response from DHCP Server in WAN ( wan1 )                       |   |
| ****             | System restarted (Version: 7.40)                                   |   |
| ****             | Administrator changed the WAN configuration: DHCP -> DHCP          |   |
| ****             | Allocated IP address to the PC in DHCP server: 192.168.1.3         | - |

### 4.7.2 Admin Setup

Here you can change login account name and password, and administrator email information.

| Admin Setup           |                                  |       |
|-----------------------|----------------------------------|-------|
| Login Account Setup   |                                  |       |
| Current ID & password | ID - admin Password - Configured |       |
| New Login ID          | TOTOLINK                         |       |
| New Password          | •••••                            |       |
| Re-type New Password  | •••••                            |       |
|                       |                                  | Apply |
| Admin E mail Sotun    |                                  |       |
| Admin L-man Setup     |                                  |       |
| Admin E-mail          |                                  |       |
| Mail Server(SMTP)     |                                  |       |
| E-mail of sender      |                                  |       |
| Use Authentication    | O Use   Not Use                  |       |
| SMTP Account          |                                  |       |
| SMTP Password         |                                  |       |
|                       |                                  | Apply |

Firstly please input your old ID and password, and then input your expected new ones. If you input your old ID and password correctly, then click "**Apply**" to change it.

Admin E-Mail Setup: If you want to receive IP routing log, set up Email address and SMTP server to receive it.

## 4.7.3 System Time

You can set the time server and time zone for your wireless router system time.

| Trying to get system time from time server.                          |
|----------------------------------------------------------------------|
| time.windows.com                                                     |
| (GMT+08:00) Beijing, Hongkong, Vlan-Bator, Kuala Lumpur, Singapore 💌 |
|                                                                      |

## 4.7.4 Config Backup/Restore

This webpage allows you to save current settings to a file or reload the settings from the file which was saved previously. Besides, you could reset the current configuration to factory default.

| Config Backup/Restore |                                                                  |
|-----------------------|------------------------------------------------------------------|
| Config Backup         | Download configuration file on your PC                           |
| Browse Config Restore | Restore configuration by using Downloaded configuration          |
| Factory Default       | To restore the factory default configuration, click this button. |

## 4.7.5 Misc Setup

Misc setup provides Hostname, Auto Saving, Auto Redirection, Login page setup, UPNP setup and Restart System functions.

| Hostname                   |                                                                                                    | Apply |
|----------------------------|----------------------------------------------------------------------------------------------------|-------|
| Auto Saving                | Start ○ Stop                                                                                         | Apply |
| Auto Redirection           | Start Stop<br>Redirect web connection to the router's setup page, when internet is<br>disconnected   | Apply |
| Login Page Setup           | <ul> <li>The login page would be displayed</li> <li>The login page would not be displayed</li> </ul> | Apply |
| How to run Setup<br>Window | <ul> <li>Use Popup</li> <li>Use current window</li> </ul>                                            | Apply |
| UPNP Setup                 | <ul> <li>Start O Stop</li> <li>UFNP Fort Forwading List</li> </ul>                                   | Apply |
| Restart System             |                                                                                                    | Apply |

Web site: www.totolink.net